## Repair Status Updates CCC ONE° Estimating

## **Introduction** Add Repair Status dates to workfiles using the Events tab. These updates will appear in the **History** if it is for an insurance claim. This Job Aid describes the steps for using Repair Status Update.

|                                      | tada L Incuran                         | ra Increation Reat     | al Vahiela Estimata Datas Attac                               | hmanta Dada Tatal Loss Notas | Events Form           |                                      |        |
|--------------------------------------|----------------------------------------|------------------------|---------------------------------------------------------------|------------------------------|-----------------------|--------------------------------------|--------|
| Repair                               | Status                                 | te   Inspection   Kent | ar   Venicle   Estimate   Rates   Attac                       |                              | Events Toms           |                                      |        |
|                                      |                                        |                        |                                                               |                              |                       |                                      |        |
|                                      |                                        | Vehicle In             | Repairs Started                                               | Repairs Complete             | Promise / Vehicle Out |                                      |        |
|                                      | Current                                | 08/05/2020 12:49 PM    | 08/05/2020 12:50 PM                                           | 08/12/2020 02:00 AM          | 3/12/2020 02:01 AM    |                                      |        |
|                                      | Original                               | 08/05/2020 12:49 PM    | 08/05/2020 12:50 PM                                           | 08/12/2020 02:00 AM          | 08/12/2020 02:01 AM   | 02                                   |        |
|                                      |                                        | Last Status: Vehicle   | Out; Next Status: Final Bill Indicato                         | r                            |                       | 02                                   |        |
| Histo                                | y Required                             | Secure Share           |                                                               |                              | 😲 Complete 🗐          | with Comments<br>Status              |        |
| Histor                               | /                                      |                        |                                                               |                              |                       |                                      |        |
| 🤣 Nev                                | v Event 🚔 Pi                           | int A Print Preview    |                                                               | -                            |                       |                                      |        |
|                                      | Date/Time                              | Completed By           | Event                                                         | Document Number              | Comments              | Event Source                         | Status |
| 🤪 04/.                               | 2i 04:47 PI                            | I LSG IRAINING I       | ARM INSURANCE COMPANIES                                       |                              |                       |                                      |        |
| Q, 12/                               | 15 12:06 PI                            | I LSG TRAINING I       | nsurance Company updated - AUTO<br>CLUB INSURANCE ASSOCIATION |                              |                       |                                      |        |
| Q 08/                                | 12 12:01 A                             | M LSG TRAINING \       | /ehicle Pick Up/Return Date                                   |                              |                       | S<br>N                               |        |
|                                      |                                        |                        | Promino Dato                                                  |                              |                       | s                                    |        |
| Q 08/                                | 12 12:01 A                             | M LSG TRAINING F       | -romse Date                                                   |                              |                       |                                      |        |
| Q 08/                                | 12 12:01 A                             | ILSG TRAINING F        | Tomise Date                                                   |                              |                       | IN<br>C(                             |        |
| 08/<br>08/                           | 12 12:01 A                             | M LSG TRAINING F       | Repair Completion Date                                        |                              |                       | IN<br>C(<br>S                        |        |
| ᡚ 08/<br>Q 08/                       | 12 12:01 A                             | M LSG TRAINING F       | Repair Completion Date                                        |                              |                       | IN<br>CI<br>S'<br>IN<br>CI           |        |
| Q, 08/<br>Q, 08/<br>Q, 08/<br>Q, 08/ | 12 12:01 A<br>12 12:00 A<br>12 10:50 A | M LSG TRAINING F       | Repair Completion Date                                        |                              |                       | N<br>S<br>N<br>C<br>S<br>S           |        |
| ᡚ 08/<br>ᡚ 08/<br>ᡚ 08/              | 12 12:01 A<br>12 12:00 A<br>15 10:50 A | M LSG TRAINING F       | Repair Completion Date                                        |                              |                       | N<br>S<br>N<br>C<br>S<br>S<br>N<br>C |        |

| Use the following steps to update Repair Status: |
|--------------------------------------------------|
|                                                  |

Status

| Step | Action                                                                                                    |  |  |  |
|------|----------------------------------------------------------------------------------------------------|--|--|--|
| 1    | Go to the Repair Status you want to update and enter the date and time by selecting the field or using the calendar popup.                                                                                    |  |  |  |
| 2    | When the event date and time is confirmed or completed, click <b>Update Status,</b> and select <b>Complete With Comments.</b> If the workfile originated from an assignment, the New Event dialogue displays. |  |  |  |
| 3    | If needed, enter a <b>Comment</b> , and click <b>Save and Close</b> .                                                                                                    |  |  |  |
| 4    | Completing the status will create an event and CCC ONE <sup>®</sup> will communicate that status to the insurer where applicable.                                                                             |  |  |  |
| 5    | <b>Optional:</b> To undo or edit an Event Status, select the event, and then select <b>Edit</b> or <b>Void.</b>                                                                                               |  |  |  |

**Note:** With the exception of Promise Date, each status must be completed before entering the next status. The green information bar will display the last status and next status required. Once a Repair Status is updated, use the **Edit** or **Void** link on its entry in the History to change or remove it.